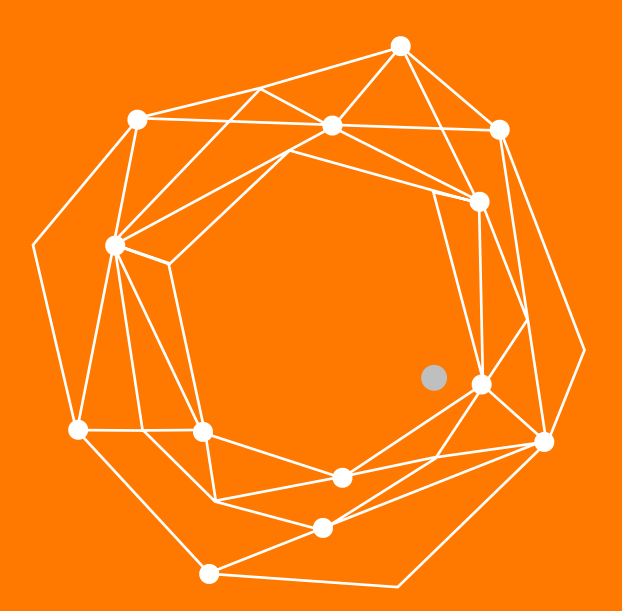

#### Instalación de una línea SIP en CSipSimple

Guía Rápida de Configuración

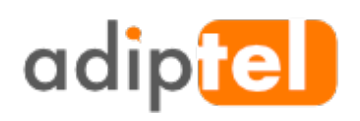

www.adiptel.com Tel. 34 915300145

Ver.1.2 viernes, 10 de febrero de 2017

## INSTALACIÓN DE UNA LÍNEA SIP EN CSIPSIMPLE

CSipSimple es una aplicación para Android compatible con el servicio de telefonía IP de Adiptel.

#### Datos necesarios para la configuración

Está guía nos ayuda a configurar una línea SIP de Adiptel. Antes de empezar necesitaremos un usuario SIP proporcionado por Adiptel y serán los siguientes. **Usuario:** Proporcionado por Adiptel **Password:** Proporcionado por Adiptel **Registrador:** sip2.adiptel.com **Servidor Proxy:** sip2.adiptel.com

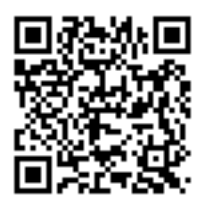

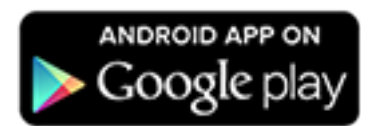

#### **PASO 1: CREAMOS UNA CUENTA**

Una vez descargado e instalado, seleccione el asistente para Adiptel.

Introduzca el usuario y password proporcionados por Adiptel.

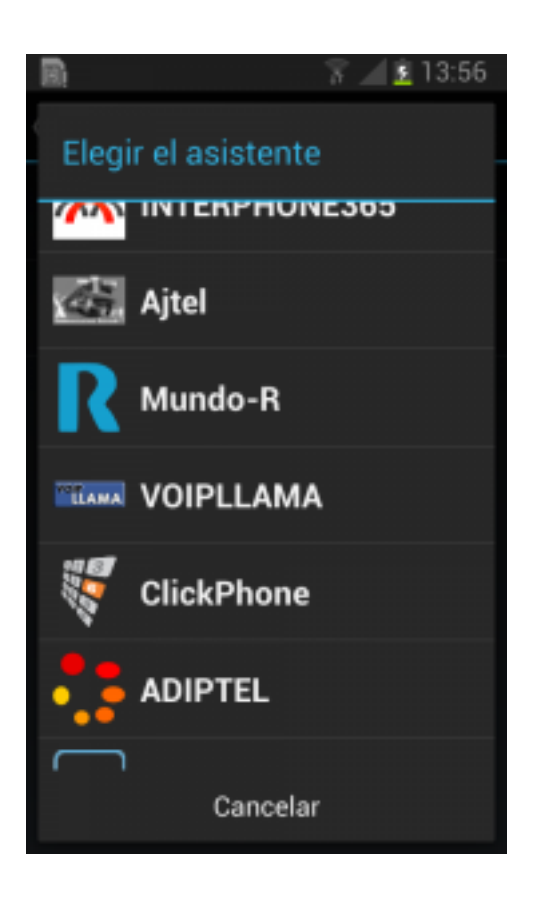

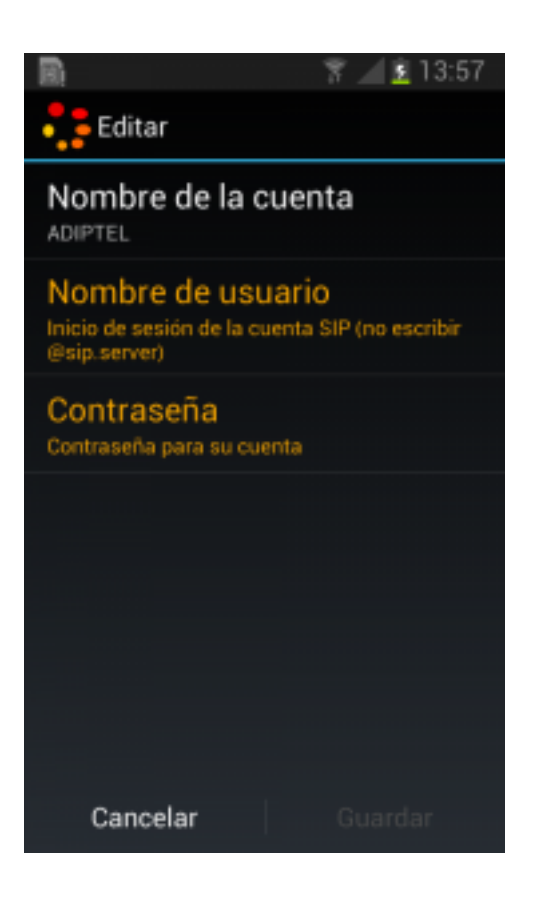

### PASO 2: INTRODUCIMOS EL USUARIO Y PASSWORD

Introduzca el usuario SIP y password proporcionados por Adiptel y pulse "Aceptar"

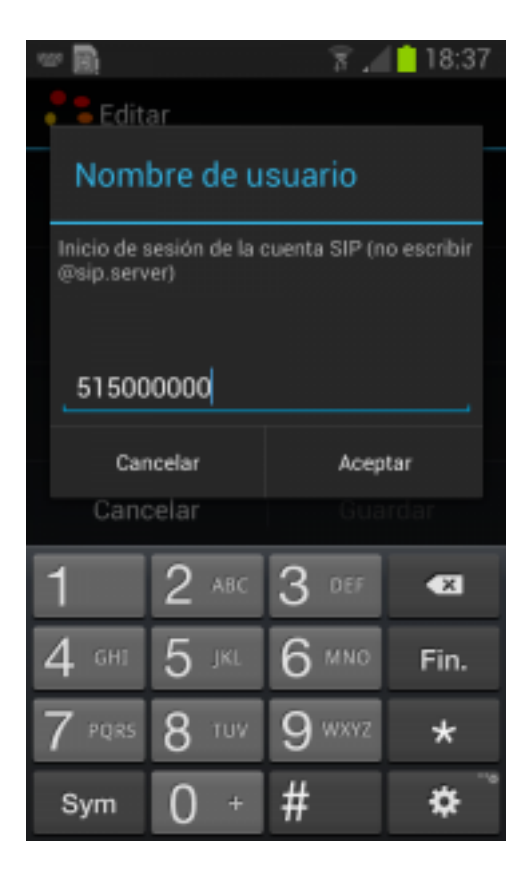

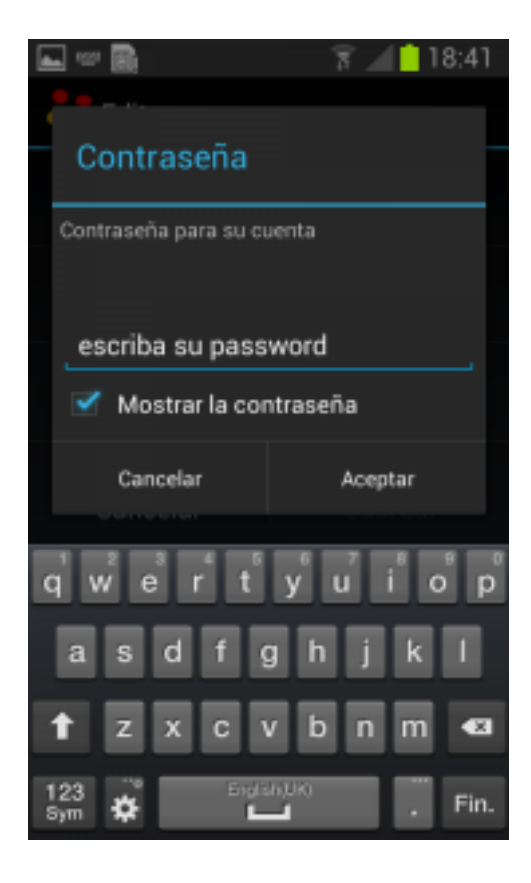

#### PASO 3: YA ESTÁ REGISTRADO!!

Una vez introducidos el **usuario** y **password** proporcionados por **adiptel**, ya debería registrada su línea de **Adiptel** 

El teléfono estaría configurado y listo para **llamar y recibir** llamadas.

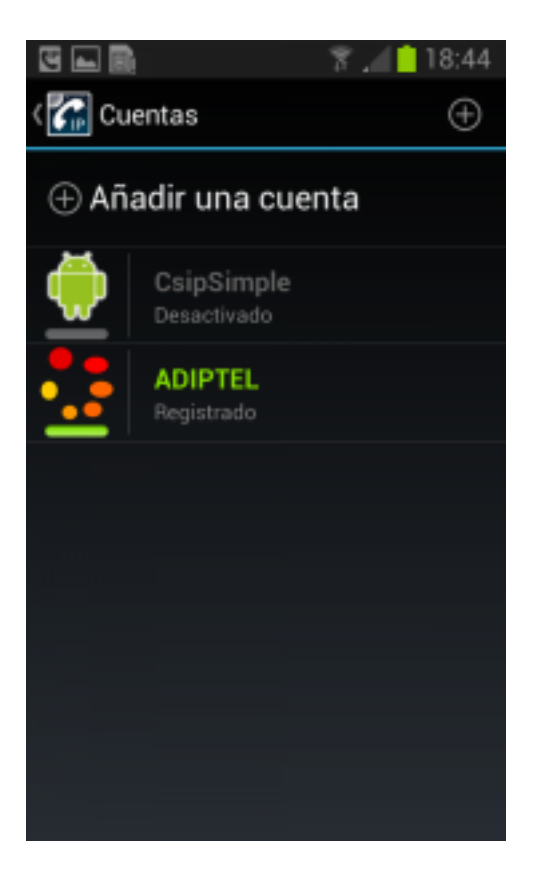

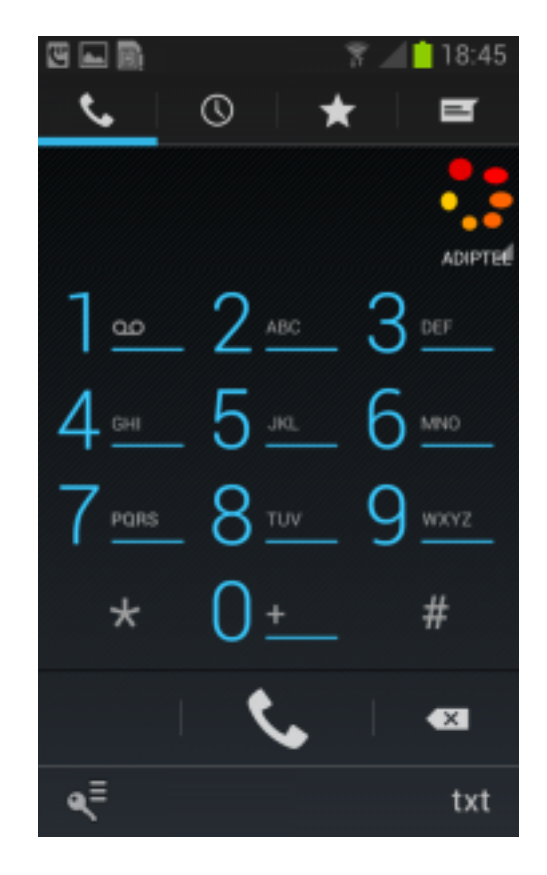

# adip

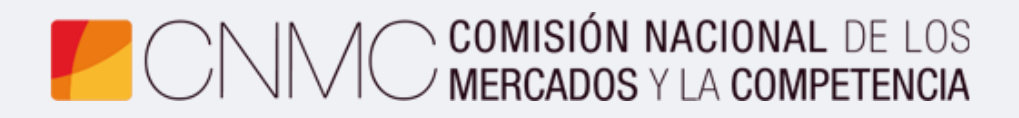

**Advento Networks** 

www.adiptel.com